## Gradebook Policy Change

Policy

Students > Grades > Gradebook

If the wrong Policy was applied to the course, the teacher can update the course to use a different Policy. This cannot be done on District/Campus defined policies.

To change the Applied Policy:

- Click the **Change Grading Policy** button
- Select the new Grading Policy from the drop list
- Remap the assignments:
  - Use the drop menus under the **Map To New Category** column to match the items listed in the **Existing Category** column. This process changes the category attached to each assignment. These might not match up 100% so you must be careful. The Remapping process CANNOT BE UNDONE without manually updating every assignment.
- Apply Selected Policy

Example of a section changing from a 3 category policy to a 2 category policy:

| Attendance Grades Assig             | nments Policies Reports                                      |  |
|-------------------------------------|--------------------------------------------------------------|--|
| Grade Book Instructor:              |                                                              |  |
| Use this view to create assignments |                                                              |  |
| Assignments for 02640020            | - Mathematics, grade 2 / 02-New   Cycle: 2   Add Assignments |  |
| This section's grades are curre     | ently scored using the <b>Honors</b> policy.                 |  |
|                                     |                                                              |  |
| Grading Policy*                     | Mathematics, grade 2 / 02 🗸                                  |  |
| Existing Category                   | Map To New Category                                          |  |
| Homework/Classwork                  | Work -                                                       |  |
| Tests                               | Assessments 👻                                                |  |
| Quizzes                             | Assessments -                                                |  |
|                                     | Apply Selected Policy                                        |  |

## Troubleshooting

Remapping due to Policy change of a Mandated Policy:

Be aware that you may be forced to Remap your Gradebook if the District instituted a change in a Mandated Policy. The steps will be the same with one exception; you will not have a choice on the Grading Policy. Remember to match the categories properly; failure to do so will require updating all assignments that are mapped to the incorrect category. There is no UNDO button for a section that is improperly mapped.

| _ | Attendance Grades Assignments Policies Reports                                                                                  |
|---|----------------------------------------------------------------------------------------------------|
|   | Grade Book Instructor:                                                                                                    |
|   | Use this view to record grades and access student information in sections assigned to you.                                      |
|   | Grades for 03220100 - ENG 1 / 032  Cycle: 4                                                                                     |
|   | There has been a grading policy change in this section.<br>Please visit the assignments tab to update your assignment mappings. |

If you see this message on the Grade Screen, you must go to the Assignment screen and following the instructions above to update the policy.